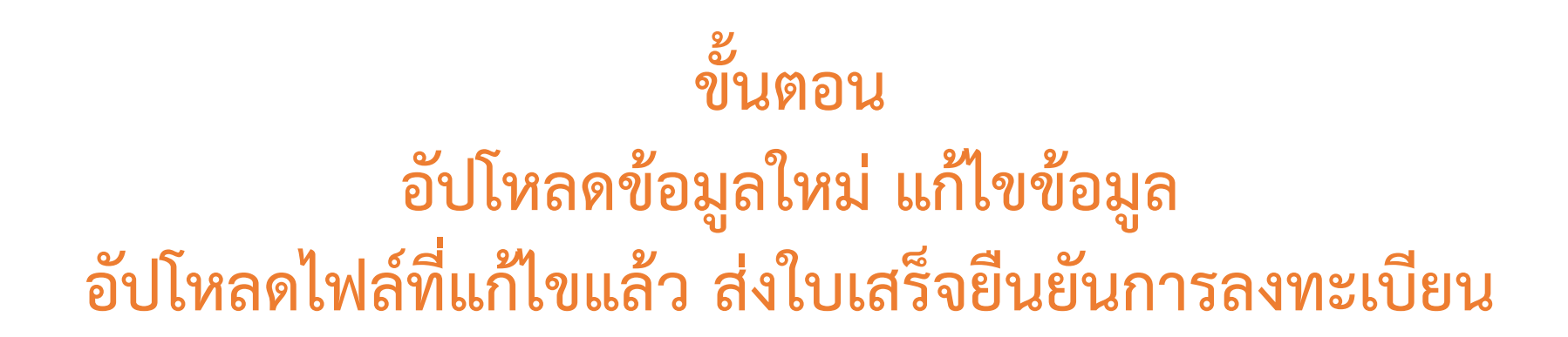

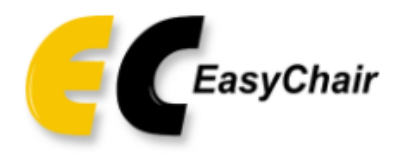

# Log in to EasyChair for IAMBEST2022

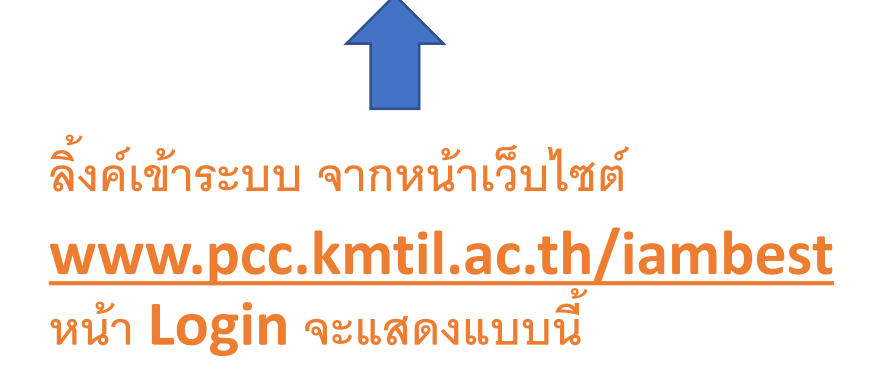

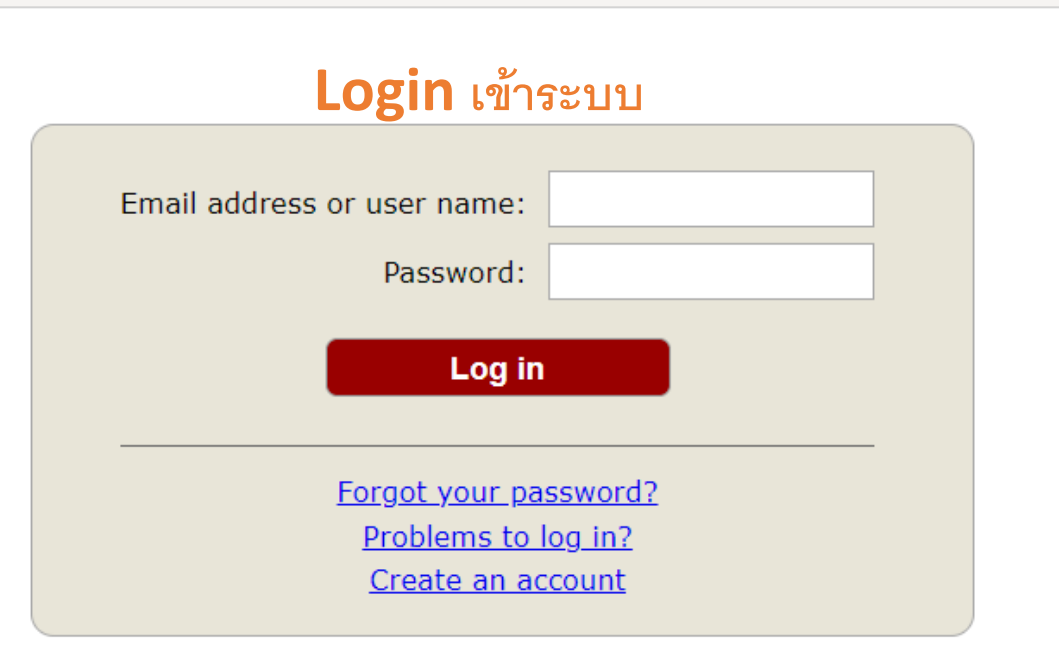

Submission of new papers for IAMBEST2022 is open.

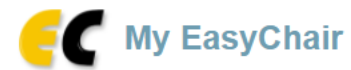

Conferences CFP VCS Preprints Slides EasyChair

# IAMBEST2022 (The 7th National Conference and The 3rd International Conference on Informatics, Agriculture, Management, Business Administration, Engineering, Sciences and Technology (Virtual Seminar))

2

You are logged in to IAMBEST2022 (The 7th National Conference and The 3rd International Conference on Informatics, Agriculture, Management, Business Administration, Engineering, Sciences and Technology (Virtual Seminar)).

Use the links below to access IAMBEST2022.

#### Reviewer

• track chair (AI: (International) Agriculture)

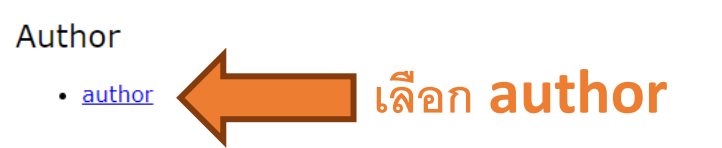

#### CFP

This conference has a call for papers on the EasyChair Smart CFP:

view call for papers

IAMBEST2022: The 7th National Conference and The 3rd International Conference on Informatics, Agriculture, Management, Business Administration, Engineering, Sciences and Technology

Virtual

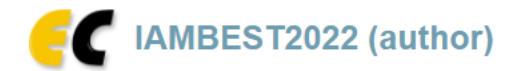

New Submission Submission 1 IAMBEST2022 Premium Conference News EasyChair

## My Submissions for IAMBEST2022

Using the submission author environment you can view or manage your submissions to IAMBEST2022. You can make new submissions or update your previous submissions.

To make a new submission click on "New Submission".

To view or update your existing submission click on the corresponding "view" icon.

Additional information about submission to IAMBEST2022 can be found at the IAMBEST2022 Web page.

Questions about submissions can be sent to the conference contact email iambest.kmitl@gmail.com.

Please note that if you do nothing (not even click on the menu) for more than two hours, your session will expire and you will have to log in again.

| # | Authors          | Title                                                                           | Track | View | p aper .pdf | p aper.docx | Student ID Card | Program |
|---|------------------|---------------------------------------------------------------------------------|-------|------|-------------|-------------|-----------------|---------|
| 1 | อัครัช จันทร์ทับ | หนีความวุ่นวาย! สื่อเผยเรือยอชต์อันดับ 1 ของโลกของ "เสี่ยหมี" ถูกพบน่านน้ำตุรกี | AI    | -0   | s           | 1           | 2               |         |
|   |                  | Į                                                                               | ลือเ  |      | iev         | N           |                 |         |

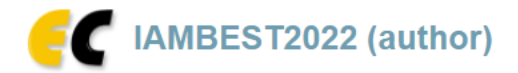

New Submission Submission 1 IAMBEST2022 Premium Conference News EasyChair

## IAMBEST2022 Submission 1

If you want to **change any information** about your paper, use links in the upper right corner.

For all questions related to processing your submission you should contact the conference organizers. <u>Click here to see information</u> <u>about this conference.</u>

| Submission 1                                      |                                                                                                    |  |  |  |  |  |  |
|---------------------------------------------------|----------------------------------------------------------------------------------------------------|--|--|--|--|--|--|
| Title                                             | หนีความวุ่นวาย! สื่อเผยเรือยอชต์อันดับ 1 ของโลกของ "เสี่ยหมี" ถูกพบน่านน้ำตุรกี                                                                                       |  |  |  |  |  |  |
| Paper.pdf:                                        | ➢ (Mar 23, 18:20 GMT)                                                                                                    |  |  |  |  |  |  |
| Paper.docx:                                       | (Mar 23, 18:20 GMT)                                                                                                    |  |  |  |  |  |  |
| Student ID Card:                                  | (Mar 23, 18:20 GMT)                                                                                                    |  |  |  |  |  |  |
| Track                                             | AI: (International) Agriculture                                                                                                    |  |  |  |  |  |  |
| Author keywords                                   | ตุรกี<br>ไทย<br>เรือยอร์ช                                                                                                    |  |  |  |  |  |  |
| Abstract                                          | หลังจากถูกรัฐบาลอังกฤษประกาศคว่ำบาตร และยึดทรัพย์สินที่ครอบครองในสหราชอาณาจักร รวมถึงสโมสรฟุตบอล เชลซี ไปเมื่อช่วงต้น<br>เดือนที่ผ่านมา จากผลพวงสงคราม รัสเซีย-ยูเครน |  |  |  |  |  |  |
| Submitted                                         | Mar 23, 18:20 GMT                                                                                                    |  |  |  |  |  |  |
| Last update                                       | Mar 23, 18:33 GMT                                                                                                    |  |  |  |  |  |  |
| Presentation types                                | Oral Presentation                                                                                                    |  |  |  |  |  |  |
| Phone number                                      | 081111111                                                                                                    |  |  |  |  |  |  |
| Registration type                                 | Regular                                                                                                    |  |  |  |  |  |  |
| Publication in IAMBEST2022 proceeding"            | Accept                                                                                                    |  |  |  |  |  |  |
| Name and address for receipt (ชื่อ สกุลและที่อยู่ | 1/1 2010 0 0000                                                                                                    |  |  |  |  |  |  |

Help / Log out

Update information

Update authors Update files

Withdraw

เลือกหัวข้อที่ต้องการแก้ไขข้อมูล

2

| 081111111                                                                                                    |                        |
|----------------------------------------------------------------------------------------------------|------------------------|
| Registration type (*). Please select your registration type                                                                                                 |                        |
| Regular                                                                                                    |                        |
| O Student (Doctoral Degree)                                                                                                    |                        |
| O Student (Master's Degree)                                                                                                    | Update Information     |
| O Student (Other)                                                                                                    | ตรวจสอบความถูกต้อง     |
| Publication in IAMBEST2022 proceeding". The papers will be published in IMABEST2022 proceeding.                                                             | และกรอกข้อมูลเพิ่มเติม |
| ✓ Accept                                                                                                    |                        |
| Name and address for receipt (ชื่อ สกุลและที่อยู่สำหรับออกใบเสร็จ) (*). :                                                                                   |                        |
| 1/1 หมู่3 ด.สะพลี                                                                                                    |                        |
| <b>Mailing address (ที่อยู่จัดส่งเอกสาร).</b> If not the same as the "Address for receipt", please specify.<br>(หากต่างจากที่อยู่สำหรับออกใบเสร็จ โปรดระบุ) |                        |
| 4 moo10 saplee                                                                                                    |                        |
| Update Information กรอกข้อมลเสร็จแล้วกด                                                                                                    |                        |

| E IAMBEST2022 (author)                                                                                                    |                                                                             |                                  | ļ                  | <u>Help / Lo</u> | <u>g_out</u> |
|----------------------------------------------------------------------------------------------------|-----------------------------------------------------------------------------|----------------------------------|--------------------|------------------|--------------|
| New Submission Submission 1 IAMBEST2022 Premium Conference                                                                                                    | Update Files                                                                |                                  |                    |                  |              |
| Update Files for Submission 1                                                                                                    | อัปโหลดไฟล์แก้ไขหรือไฟล์เพิ่มเติม                                           |                                  |                    |                  |              |
| Use the form below to <b>upload or update</b> files for your submission.<br>To <b>delete</b> a file, use the rightmost column.                                            | ส่งหลักฐานการลงทะเบียน (Bill payme                                          | nt)                              |                    |                  |              |
| •                                                                                                    | Admissible<br>file<br>extensions                                            | Maximum<br>number<br>of<br>pages | Current<br>version | Delete           |              |
| Paper.pdf (*). Upload your full paper. The paper must be in PDF forma<br>Choose File No file chosen                                                                       | PDF (extension pdf)                                                         | 10                               | ۶                  |                  |              |
| paper.docx (*). Upload your full paper. The paper must be in DOCX for Choose File No file chosen                                                                          | Word open XML document<br>(extension docx)<br>Word document (extension doc) | -                                | <b>(1)</b>         |                  |              |
| Student ID Card. If you are student registration Please upload student<br>Choose File No file chosen                                                                      | JPEG image (extensions jpeg, jpg)<br>PNG image (extension png)              | -                                | 2                  | ×                |              |
| <b>Upload bill payment.</b> (.jpg .png) For uploading bill payment, if pay for<br>รายการ กรุณาเขียนแยกรายการในหลักฐานการชำระเงินด้วย<br><u>Choose File</u> No file chosen | JPEG image (extensions jpeg, jpg)<br>PNG image (extension png)              | -                                |                    |                  |              |
|                                                                                                    |                                                                             |                                  |                    |                  |              |

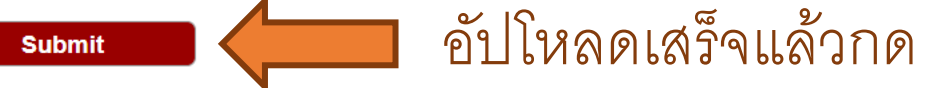